## CERTIFICACIÓN DE BENEFICIARIOS Y PERSONAL DE SERVICIOS

Manual para el Director/a del Establecimiento

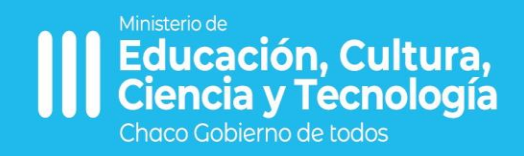

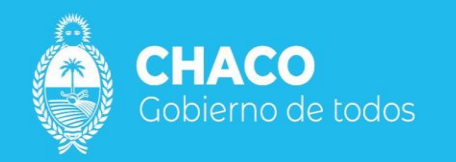

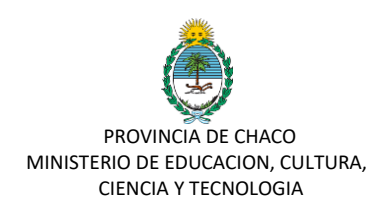

## Manual de Usuario para Certificación de Beneficiarios.

Para acceder a sie, ingrese a la plataforma de tu gobierno digital: <u>https://gobiernodigital.chaco.gob.ar/</u>

| Tu Gobierno                       |                                                                                                    |                                                           |
|-----------------------------------|----------------------------------------------------------------------------------------------------|-----------------------------------------------------------|
|                                   | TO GOBIERNO DIGITAL                                                                                       | Tu Goblerno<br>Dialtal                                    |
| INICIAR SESIÓN                    | Una plataforma para acceder a sistemas y portales de la Provincia de manera simple,                       | SERVICIOS Mis Apl                                         |
| CUIL (sin guiones)                | en un único lugar y con una única cuenta.                                                                 | Mis Aplicaciones                                          |
|                                   | Podrás tener tu propio escritorio virtual con los servicios<br>mas utilizados:                            | Mis Trámites                                              |
| Contraseña                        | > SERVICIOS ONLINE                                                                                        | AVUDA                                                     |
| ••••••                            | Accede a multiples sistemas y portaies estatales.                                                         | Normativas                                                |
| ▲ MAYÚSCULAS ACTIVADA             | Realizá el seguimiento de los trámites o iniciá nuevos de<br>forma On Line.                               | Consultas CONNE                                           |
| Iniciar Sesión                    | ALERTAS Y MENSAJES Recibi todas las notificaciones sobre los sistemas      Vitro the active transferences | PALADINO<br>Anibal Gabriel<br>Intel Calcological Andelite |
| Sos nuevo en Tu Gobierno Digital? | utilizados y tramites realizados.                                                                         | ۵ (۱)                                                     |
| Crear una cuenta                  | Gestioná los datos y trâmites realizados dentro del<br>estado, tanto propios como de terceros.            |                                                           |
| Tuviste un problema?              |                                                                                                    |                                                           |
| No recuerdo mi contraseña         | Subsecretaría de                                                                                          |                                                           |
| No pude validar mi cuenta         | Modernización del Estado<br>Chaco Gobierno de todos                                                       |                                                           |

Luego de acceder con sus datos, seleccione  $\ensuremath{\textbf{SIE}}$  en el panel de aplicaciones

| Tu Gobierno<br>Digital                                        | Mis Aplicacio                    | nes (                                  | Agregar o quitar 🜒 | Mis Mensajes                                                                                                    | (Ver todos @)                                                                     |
|---------------------------------------------------------------|----------------------------------|----------------------------------------|--------------------|----------------------------------------------------------------------------------------------------|-----------------------------------------------------------------------------------|
| SERVICIOS<br>Mis Aplicaciones<br>Mis Enlaces<br>Mis Triamites | ED<br>Erusade Digital            | Saterna Gestión de<br>Traindes         | #INSSSEP<br>NULL   | Isotas NARUCACIÓNA EL CINEJA FIEDR<br>Desacristico: Busiqueda de Perfiles<br>Pública<br>Integra HIPLIADO DOTIS: - DIPLIADO DE<br>DESacristico: COMUNIZADO AL PE-<br>Integra DIPLIADO DOTIS: - DIPLIADO DE<br>Integra DIPLIADO DOTIS: - DIPLIADO DE<br>Integra DIPLIADO DE AL PE-<br>Integra DIPLIADO DE AL PE-<br>INTEGRA DIPLIADO DE AL PE-<br>INTEGRA DIPLIADO DE AL PE-<br>INTEGRA DIPLIADO DE AL PE-<br>INTEGRA DIPLIADO DE AL PE-<br>INTEGRA DIPLICADO DE AL PE-<br>INTEGRA DIPLIADO DE AL PE-<br>INTEGRA DIPLICADO DE AL PE-<br>INTEGRA DIPLICA | NIGA<br>dentro de la Administración<br>IIIIS.<br>REGNAL DOCENTE<br>ENTE EXEMPLOS. |
| Mis Monsajes     Mis Credence                                 | Sitema integrate<br>de Education | PERMISO<br>Provide Coulacon<br>Provide | Auto-Test COVID-19 | K s z .<br>Mis Trámites                                                                                                    | 6 3<br>(Ver todos 🐵)                                                              |
| Normativas                                                    | Stama Integrado                  |                                        |                    | LIQ - DESIGNAR DOCENTES INTERI<br>ESPLORICAR<br>CODOL FA SHIP SHOESA<br>LIQ - DESIGNAR DOCENTES INTERI<br>ESPLORICAR<br>CODOL FA SHIP SHOESA                                                                                                    | IOS Y SUPLENTES - SIN<br>IOS Y SUPLENTES - SIN                                    |
| <b>1</b>                                                      |                                  |                                        |                    | ACTUALIZAR DATOS PERSONALES Y<br>FAMILIARES - SIN ESPECIFICAR<br>CODIO E 28-2819-57189-6                                                                                                    | SOBRE ASIGNACIONES                                                                |

Dentro del menú de opciones seleccionar "Tramites Nuevos" "Nuevo Trámite"

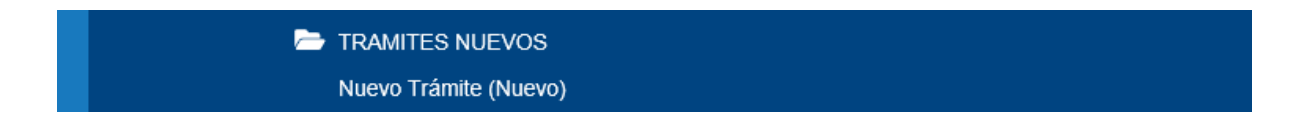

Seleccionar dentro de Tipo de Tramite "Certificación de Personal de Servicio"

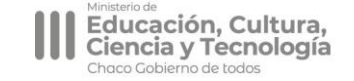

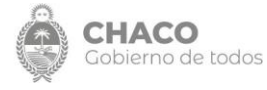

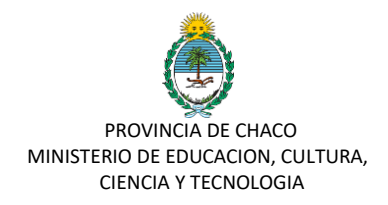

## Crear Tramite

| TIPO DE TRÁMITE                        |      |  |
|----------------------------------------|------|--|
| Tipo de Trámite                        |      |  |
| Certificación de Personal de Servicios | -    |  |
|                                        |      |  |
| Ninguno                                |      |  |
| Alta de Cargo                          |      |  |
| Baja de Cargo                          |      |  |
| Alta Legajo                            |      |  |
| Certificación de Personal de Servicios |      |  |
| Trámite Jubilatorio                    |      |  |
|                                        | Chat |  |

Una vez seleccionado el tramite, la sección "**Destino**" se rellenará por defecto seleccionando **Subsecretaria de Coordinación Presupuestaria y Financiera.** Esta sección no debe modificarse.

| Nivel<br>Subsecretaria de Coordinación Presupuestaria y Financiera |  |
|--------------------------------------------------------------------|--|
| Subsecretaria de Coordinación Presupuestaria y Financiera          |  |
|                                                                    |  |
| Regional,                                                          |  |
| Ninguno                                                            |  |
| Areas Destinatarias                                                |  |
| Subsecretaria de Coordinación Financiera                           |  |

## **Guardar Cambios.**

En la próxima pantalla se debe llenar los campos presentados de los cuales se hará la siguiente observación:

**Unidad Educativa**: Solamente podrán certificar sobre el personal que presta funciones en su Unidad Educativa. En caso de ser una Unidad Administrativa deberá cargar el CUOFF. En este campo puede cargar Numero de Unidad Educativa o CUEANEXO para la búsqueda.

**DNI/Apellido y Nombre**: Colocar el DNI de la persona –sin puntos- y aguardar que el sistema te informe si lo tiene registrado.

Si lo trae a colocación se selecciona y se continua en Período.

Si no lo trae a colación se realiza la "carga manual" como está indicado.

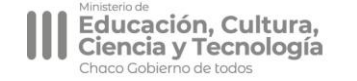

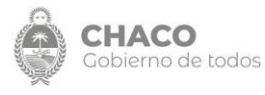

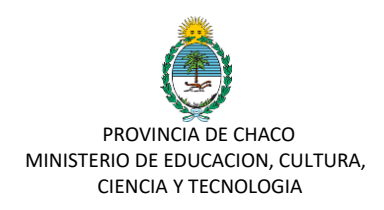

Prestación: En caso que el personal cumpla más de una función se puede seleccionar varias.

Cantidad de días de inasistencias injustificadas en el mes / Fechas de días de inasistencia. Deber de informar en caso que se haya dado el supuesto.

**Adjuntar Documentación**: Ya no se debe realizar la certificación en formato papel. Este campo esta habilitado solo ante excepcionalidades que requiera compartir documentación.

**Observación:** Este campo está pensando para que en el supuesto que el trámite vuelva con una corrección puedan comunicar lo que necesiten.

Guardar cambios.

Podrá realizar un seguimiento al trámite a través de la opción "Mis Tramites Nuevos" "Trámites en Curso".

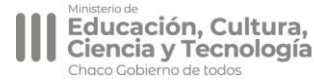

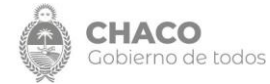